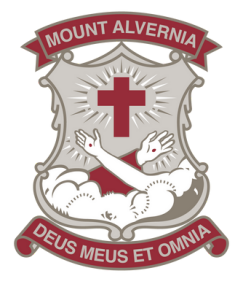

## **Providing Permissions for College Events**

When you are required to provide permissions for an upcoming event, you will receive a notification via the College App and MyMtA. Please see detailed information below which outlines the steps to provide permission.

## **STEPS**:

1. Click on the **'Links'** tile in the College App and then click on **'MyMtA'.** Or, access MyMtA, by searching

## https://mymta.mta.qld.edu.au/

2. Log into MyMtA using your unique credentials.

3. Choose the 'Permissions & Reports' tile on the Dashboard Homepage.
4. See graphics below that specify how to provide parent/carer permission for College events.

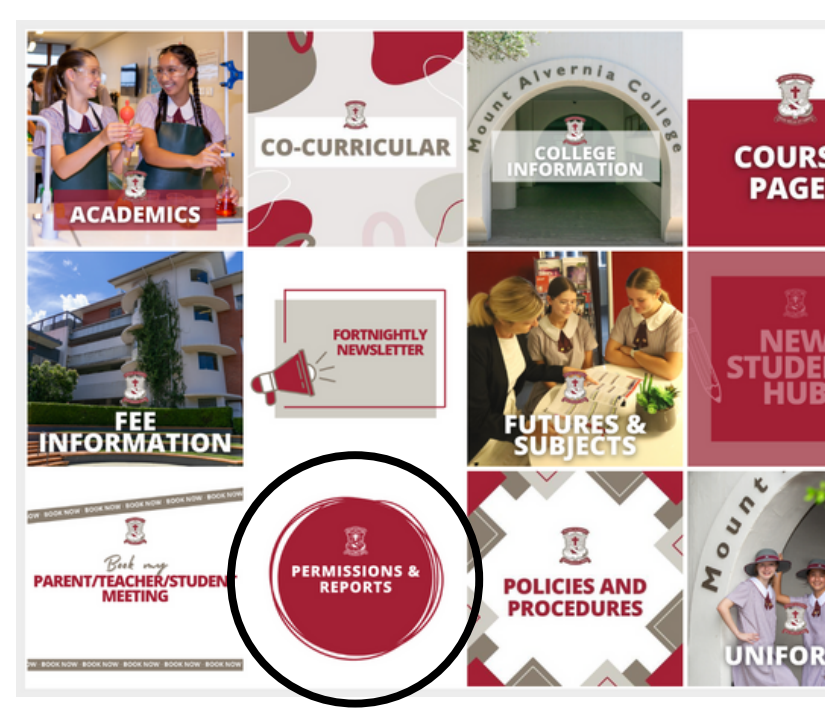

## Under 'My Children' click on 'more'.

Note: if you have more than one child enrolled at the College, choose the child you are wanting to provide permissions for. Under the **'EVENTS'** section click on the relevant event you need to provide permissions for. 3 Click the **'APPROVE'** or **'DENY'** button to confirm your permission.

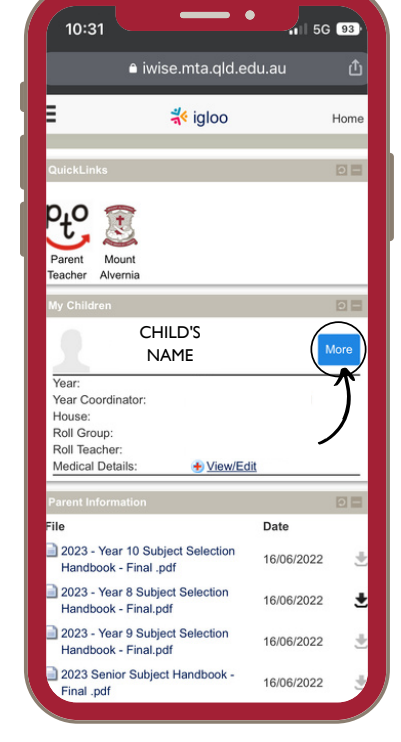

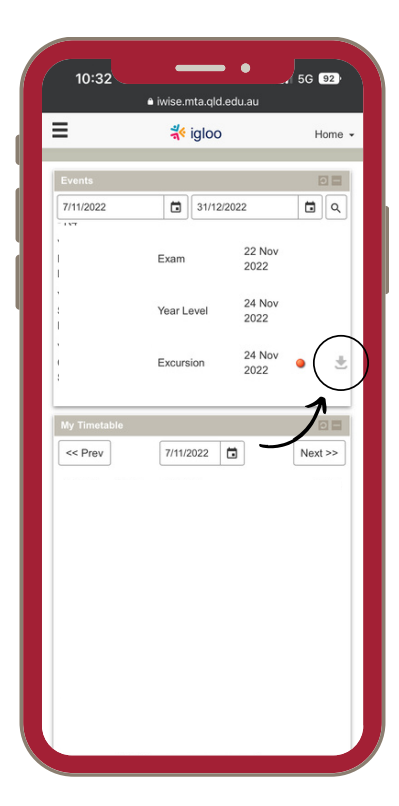

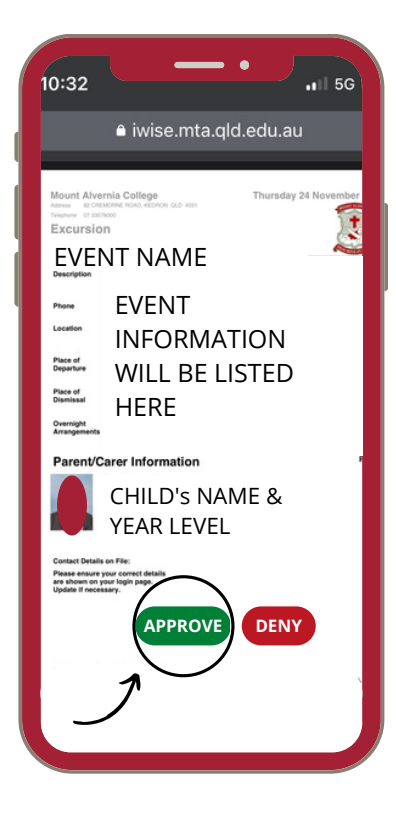

Note: If you need to update your child's personal and/or medical details you can do so via the 'View/Edit' button under 'My

**Children'**